一、网页版:

1. 登录融合门户系统 http://10.167.2.81/#/home→办事大厅→公共服务→校长信
箱

| 0 14 | 现代裂造麻素带统   副  | 合门户<br>ITED PORTAL |                                 | か事大厅<br> | 常用系统入口                                                                                                    | 流程中心      | 个人门户                                       | 合量。 11 〇<br>学校官网 数据分析 退出 |
|------|---------------|--------------------|---------------------------------|----------|----------------------------------------------------------------------------------------------------|-----------|--------------------------------------------|--------------------------|
| 个人们户 | 常用系统入口 办事大厅 × |                    | Ĺ                               |          |                                                                                                    |           |                                            | ② 美田振签                   |
|      | <b>蟲 所属部门</b> | 搜索功能               |                                 |          |                                                                                                    |           |                                            |                          |
|      | 全部            | > 服务分类: 全部分        | (美) 行政办公 人事服                    | 劳 财劳服劳   | 采购资产 教劳教学                                                                                                    | 学生事务 后勤保障 | 公共服务                                       |                          |
|      | 人事处           | > 服务对象: 金部/        | 秋駅工 学生                          | 访赛       |                                                                                                    |           |                                            |                          |
|      | 党政办           |                    | 店体                              |          | 11 奈田市橋                                                                                                    |           |                                            | 最新版為                     |
|      | 图文信息中心        |                    | 1日4日<br>8(1):党政办<br>200-13-20   |          | 展示[1]<br>「「「「「「「「「「「「「」」」」<br>「「「「」」」」<br>「「「」」」」<br>「「」」」<br>「「」」」<br>「」」」<br>「」」<br>「」」<br>「」」」<br>「」」<br>「」」」<br>「」」<br>「」」」<br>「」」」<br>「」」<br>「」」<br>「」」<br>「」」<br>「」」<br>「」」<br>「」」」<br>「」」」<br>「」」」<br>「」」」<br>「」」」<br>「」」」<br>「」」」<br>「」」<br>「」」<br>「」」<br>「」」<br>「」」<br>「」」<br>「」」<br>「」」<br>「」」<br>「」」<br>「」」<br>「」」<br>「」」<br>「」」<br>「」」<br>「」」<br>「」<br>「 |           | 13019回1731日<br>新属部门:圏文信息中心<br>2017年第324020 | ABC                      |
|      | 财务资产处         | >                  | 38.130                          |          | 10190/304/J C/A                                                                                                    |           | 101910-300-27-245                          | GHI                      |
|      | 安全保卫处         | > dia ma           | 限书馆                             | 1.2      |                                                                                                    |           |                                            | JKL .                    |
|      | 后勤处           | > 新聞               | 四1000<br>約1:國文信息中心<br>200:395/2 |          |                                                                                                    |           |                                            | PQR                      |
|      | 教务处           | >                  |                                 |          |                                                                                                    |           |                                            | STU                      |
|      | 学生处/团委        | >                  |                                 |          |                                                                                                    |           |                                            | VWX                      |
|      | 招生与就业处        | >                  |                                 |          |                                                                                                    |           |                                            | 12                       |
|      | 工程部           | >                  |                                 |          |                                                                                                    |           |                                            |                          |
|      | 教师发展与质量保障中心   | >                  |                                 |          | 上一页 1 下一页                                                                                                    | 前往 1 页 共4 | <u>ج</u>                                   |                          |

2. 意见投递:点击校长信箱,点击新增,输入标题与内容。

|               | ••• ※ 当前位置:        |              |        | ◎ Q应用就家 ◎ 个人中心 ○ 退出   |
|---------------|--------------------|--------------|--------|-----------------------|
| ▲<br>智慧校园服务平台 | 校长信箱               |              |        | ◎ 美國所有極蓋              |
| ◆ 校长信箱统计      | 主题: 资输入主题          | 校长信箱         | ×      | の登場の日本                |
| ◆ 校长信箱        | ⊕ 新增               |              |        |                       |
| LJ            | <b>攻号 发件人 发送时间</b> | , 主願 当场人主则   | 1/10   | 47.5 Heft             |
|               |                    | " 内容 - 通信入内容 |        |                       |
|               |                    |              |        |                       |
|               |                    |              | 0/1000 |                       |
|               |                    |              |        |                       |
|               |                    | NO.19 ESC    |        |                       |
|               |                    |              |        | 1                     |
|               |                    |              |        |                       |
|               |                    |              |        |                       |
|               |                    |              |        |                       |
|               |                    |              |        |                       |
|               |                    |              | 共01    | R 20%/西 (1 百 ) 前往 1 页 |

## 发送之后会显示状态、回复等信息。

|             |                     |      |       |      |      | laf | C VALUER 8 |          |
|-------------|---------------------|------|-------|------|------|-----|------------|----------|
| <b>交长信箱</b> | ×                   |      |       |      |      |     |            | ◎ 关闭所有标签 |
| i入主题        |                     |      |       |      |      |     |            |          |
|             | 发送时间                | 主題   | 内容    | 回复时间 | 回复内容 | 回复人 | 状态         | 操作       |
|             | 2024-10-15 10:05:09 | 测试测试 | 11111 |      |      |     | 未读         | 查看详情     |

## 二、手机版:

1. 打开重庆制造院小程序→【校园生活】→校长信箱

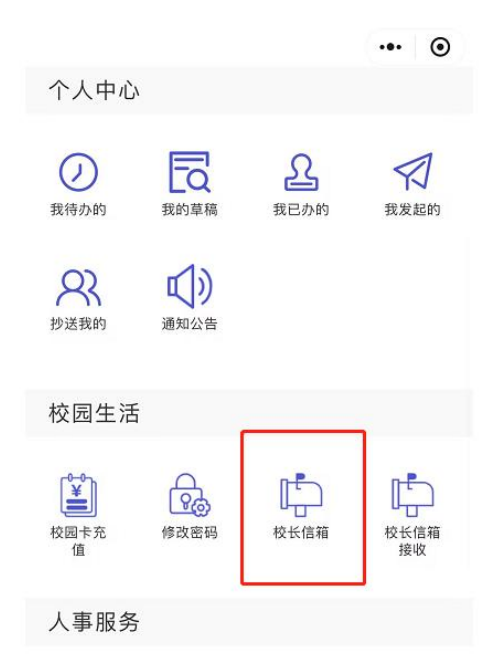

2. 意见投递: 输入主题与内容, 随后可查看提交内容、处理状态和回复内容。

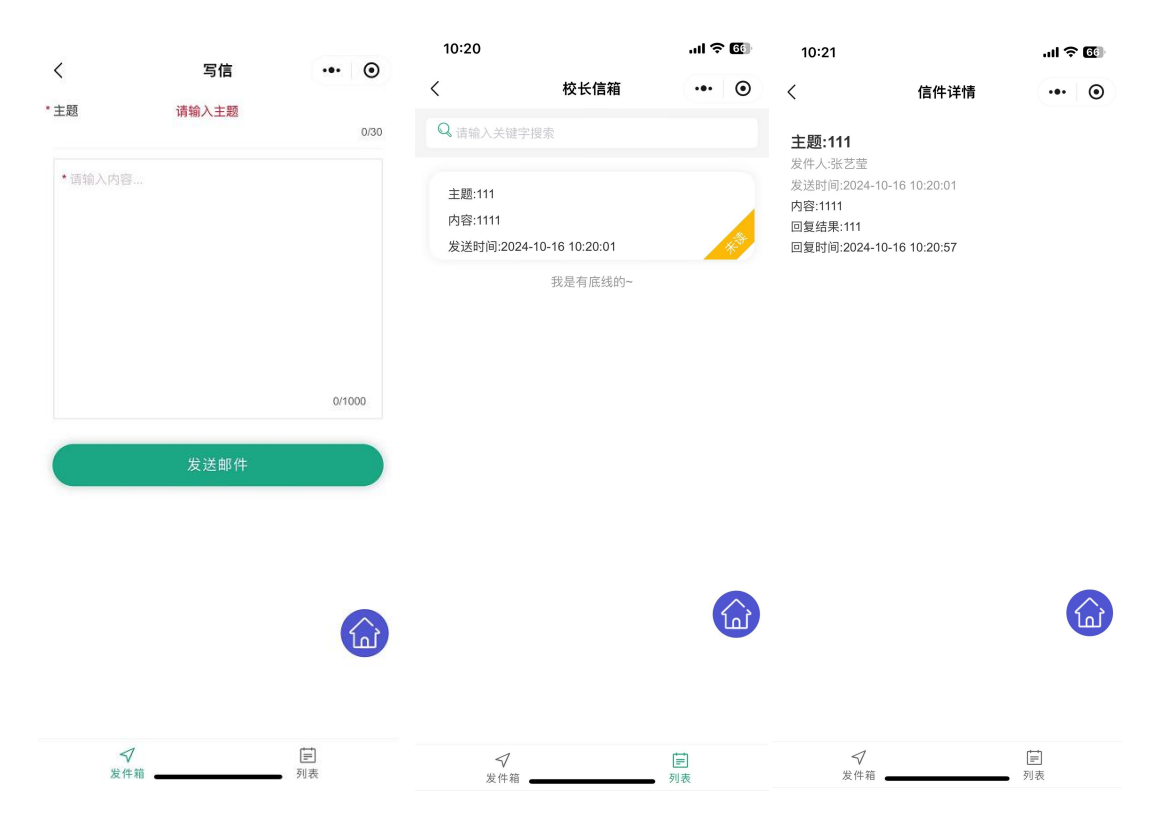